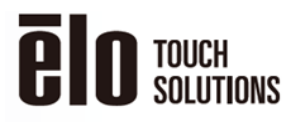

ELO CONFIDENTIAL AND **PROPRIETARY SUBJECT** 

**FROMME TARY SUBJECT TO USE RESTRICTIONS** This document and the information it contains are proprietary to Elo Touch Solutions and cannot be used or reproduced without the prior written consent of Elo Touch Solutions and subject to its written use restrictions.

### **Required Materials:**

Windows host computer (Windows 7/10)

USB cable (Type A to Type B)

Setup\_TP\_Param\_Update\_K2\_v1002a.zip

Firmware file according to below table:

| IDS   | Firmware File | Description                            |
|-------|---------------|----------------------------------------|
| Model |               |                                        |
| 3202L | SW602603      | PCAP CONFIGURATION FILE, CTR-8301,     |
|       |               | ET3202L, TOUCH-THRU MODE               |
| 4202L | SW602592      | PCAP CONFIGURATION FILE, CTR-8301, CTR |
|       |               | FW V1.32, ET4202L WITH 6mm COVER GLASS |
| 4602L | SW602591      | PCAP CONFIGURATION FILE, CTR-8301, CTR |
|       |               | FW V1.32, ET4602L WITH 6mm COVER GLASS |
| 5502L | SW602590      | PCAP CONFIGURATION FILE, CTR-8301, CTR |
|       |               | FW V1.32, ET5502L WITH 6mm COVER GLASS |
| 3243L | SW602604      | PCAP CONFIGURATION FILE, CTR-8301,     |
|       |               | ET3243L, TOUCH-THRU MODE               |
| 4343L | SW602605      | PCAP CONFIGURATION FILE, CTR-8301,     |
|       |               | ET4343L, TOUCH-THRU MODE               |
| 5543L | SW602593      | PCAP CONFIGURATION FILE, CTR-8301, CTR |
|       |               | FW V1.32, ET5543L WITH 6mm COVER GLASS |

### Steps for updating the Touch Through firmware on IDS:

- 1. Download the "setup\_TP\_Param\_Update\_K2\_v1002a.zip" file and extract the .exe file.
- 2. Run the "setup\_TP\_Param\_Update\_K2\_v1002a.exe" file.
- 3. Follow through the installation process.

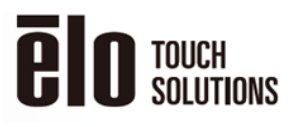

#### ELO CONFIDENTIAL AND PROPRIETARY SUBJECT TO USE RESTRICTIONS

This document and the information it contains are proprietary to Elo Touch Solutions and cannot be used or reproduced without the prior written consent of Elo Touch Solutions and subject to its written use restrictions.

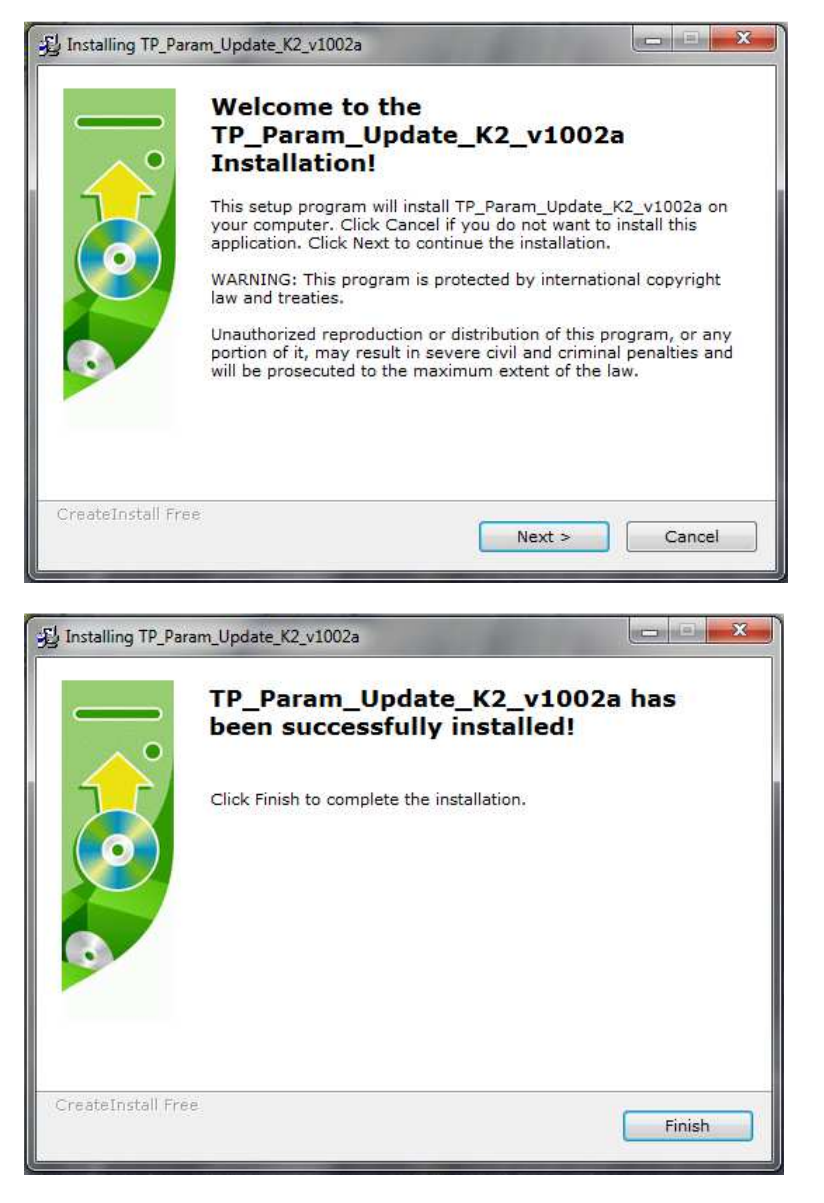

4. Place the .BIN file into the "C:\TP\_Param\_Update\_K2\writeFile\Param" folder.

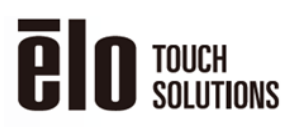

#### ELO CONFIDENTIAL AND PROPRIETARY SUBJECT TO USE RESTRICTIONS

The USE RESTRICTIONS This document and the information it contains are proprietary to Elo Touch Solutions and cannot be used or reproduced without the prior written consent of Elo Touch Solutions and subject to its written use restrictions.

| 🖉 🤜 🕹 🕨 Compu    | ter → Local Disk (C:) → TP_Param_Updat | te_K2 → wrîteFile → Param |                 | <b>▼</b> ¥9 |
|------------------|----------------------------------------|---------------------------|-----------------|-------------|
| Drganize 🔻 📄 Ope | n E-mail New folder                    |                           |                 |             |
| 🚖 Favorites 🖌    | Name                                   | Date modified             | Туре            | Size        |
| 📃 Desktop        | 🗾 Readme.pdf                           | 3/3/2015 2:39 AM          | Adobe Acrobat D | 30 KB       |
| \rm Downloads    | SW602388 Rev C.BIN                     | 8/23/2016 2:35 PM         | BIN File        | 12 KB       |

5. Double click on the "TP\_Param\_Update\_K2a.exe" file in the "C:\TP\_Param\_Update\_K2" folder.

| 🖉 🗸 🕨 Com       | puter | Local Disk (C:) TP_Param_Update_ | K2 •               |                    | -    |
|-----------------|-------|----------------------------------|--------------------|--------------------|------|
| Organize 🔻 📑 O  | pen   | New folder                       |                    |                    |      |
| 🔆 Favorites     | -     | Name                             | Date modified      | Туре               | Size |
| 📃 Desktop       |       | 🎉 writeFile                      | 10/27/2015 11:17   | File folder        |      |
| \rm Downloads   |       | SMD.dll                          | 9/9/2015 5:38 PM   | Application extens | 127  |
| 🔠 Recent Places |       | 🚳 libfreetype-6.dll              | 6/9/2014 10:33 PM  | Application extens | 435  |
|                 |       | 🗟 SDL.dll                        | 6/9/2014 10:33 PM  | Application extens | 317  |
| 🔲 Desktop       |       | SDL_ttf.dll                      | 6/9/2014 10:33 PM  | Application extens | 21   |
| 🥽 Libraries     |       | Up TP_Param_Update_K2a.exe       | 9/9/2015 5:39 PM   | Application        | 533  |
| Documents       | E     | S TPC.dll                        | 9/9/2015 5:38 PM   | Application extens | 95   |
| 👌 Music         |       | 🎲 uninstall.exe                  | 8/24/2016 10:27 AM | Application        | 116  |
| 🔄 Pictures      |       | 🗿 uninstall.ini                  | 8/24/2016 10:27 AM | Configuration sett | 2    |
| 🛃 Videos        |       | 🚳 zlib1.dll                      | 6/9/2014 10:33 PM  | Application extens | 73   |

6. Once the tool opens, click on the Setup tab and select "USB Device".

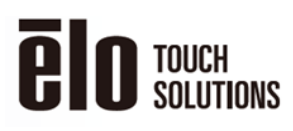

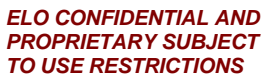

The USE RESTRICTIONS This document and the information it contains are proprietary to Elo Touch Solutions and cannot be used or reproduced without the prior written consent of Elo Touch Solutions and subject to its written use restrictions.

| P TP_Param_<br>File Setup | Update<br>Help<br>58 Device | 1              |                   |                |         | X |
|---------------------------|-----------------------------|----------------|-------------------|----------------|---------|---|
| Firm                      | Ver                         | Device         |                   |                |         |   |
| Parar                     | neter File P_               | Param_Update_K | ?\writeFile\Parar | n\SW602388 Rev | / C.BIN |   |
|                           | Old version                 | New version    | [                 |                | 0 %     |   |

7. Select "VendorID=04E7 / ProductID=240C" in the dropdown menu

| USB Device Setup   |                       | ×        |
|--------------------|-----------------------|----------|
| Vendor ID / Produc | t ID                  |          |
| VendorID=          | 04E7 / ProductID=240B | <b>_</b> |
| 5                  | ОК                    | Cancel   |

8. Click on the "Start" button to start the update process.

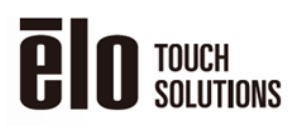

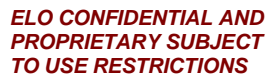

The USE RESTRICTIONS This document and the information it contains are proprietary to Elo Touch Solutions and cannot be used or reproduced without the prior written consent of Elo Touch Solutions and subject to its written use restrictions.

| Up TP_Param_Update                                                       | x |
|--------------------------------------------------------------------------|---|
| File Setup Help                                                          |   |
| Version Up                                                               |   |
|                                                                          |   |
|                                                                          |   |
| Firm Ver 121 Device 388K2                                                |   |
| Decemptor File D. Decem Lindate V2) writeFile/Decem/SW/602299 Dev C. PTN |   |
|                                                                          |   |
| Old version New version                                                  |   |
| 5 -> 5                                                                   |   |
|                                                                          |   |
|                                                                          |   |
|                                                                          |   |
|                                                                          |   |
|                                                                          |   |
| Start                                                                    |   |
|                                                                          |   |
|                                                                          |   |
| Log Message                                                              |   |
|                                                                          |   |
|                                                                          |   |
|                                                                          |   |
|                                                                          |   |
|                                                                          | Ĩ |

9. After the update process is complete you should see the screen below.

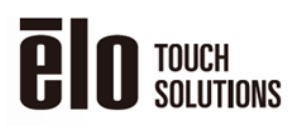

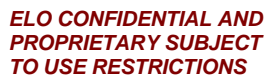

The USE RESTRICTIONS This document and the information it contains are proprietary to Elo Touch Solutions and cannot be used or reproduced without the prior written consent of Elo Touch Solutions and subject to its written use restrictions.

| Up TP_Param_Update                                                                                            |  |
|----------------------------------------------------------------------------------------------------|--|
| File Setup Help                                                                                               |  |
| Version Up                                                                                                    |  |
|                                                                                                    |  |
|                                                                                                    |  |
| 5 121 Device 20062                                                                                            |  |
| Firm Ver 121 Device 388K2                                                                                     |  |
| Parameter File P_Param_Update_K2\writeFile\Param\SW602388 Rev C.BIN                                           |  |
| All sector Manufactor                                                                                         |  |
| 5 -> 5 100 %                                                                                                  |  |
|                                                                                                    |  |
|                                                                                                    |  |
|                                                                                                    |  |
|                                                                                                    |  |
|                                                                                                    |  |
|                                                                                                    |  |
| Start                                                                                                    |  |
| Otart                                                                                                    |  |
|                                                                                                    |  |
|                                                                                                    |  |
| Log Message                                                                                                   |  |
| 2016/08/24 10:41:38.232 : Parameter update start<br>2016/08/24 10:41:39.528 : Parameter updating is completed |  |
| 2016/08/24 10:41:39.637 : Reset<br>2016/08/24 10:41:41.516 : Reset OK                                         |  |
|                                                                                                    |  |
|                                                                                                    |  |
|                                                                                                    |  |
|                                                                                                    |  |

MP600628 Rev. A Last Printed 2/22/2018 UNCONTROLLED COPY OF A RELEASED DOCUMENT FROM DOCUMENTATION SERVICES. ~ VERIFY LATEST REVISION LEVEL PRIOR TO USE ~

Sheet 6 of 6